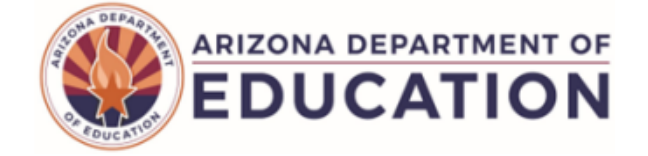

## **FSP10 - Food Service Program Verification Report**

The FSP10 (Food Service Program Verification report) displays students who have been reported to AzEDS with either Free, Reduced-Price or Full Pay eligibility status based on either a USDA Income Application, Direct Certification or Other Source Categorically Eligible source.

| <b>N</b><br>tl | lote: Select a Fiscal Year and Local Education Agency in<br>he upper-right corner before running the report                                                                                                    |
|----------------|----------------------------------------------------------------------------------------------------|
|                | FSP10 – Food Service Program Verification Report         This report provides all Student Food Service Program data that has been submitted to ADE. This information is available immediately after submission and is pre- |
| 1              | integrity. School(s): Select options Page Break between Schools:                                                                                                    |
|                | 2 View Report                                                                                                    |

(1) Reporting Parameters: Users must choose a School from the drop-down menu.

• The **Page Break between Schools** checkbox displays each school on a separate page. This is only applicable for users with permissions to view submissions from multiple schools.

(2) View Report: Queries results (see Page 2).

(3) Collapse: To provide more room for viewing the report, the - button collapses the interface:

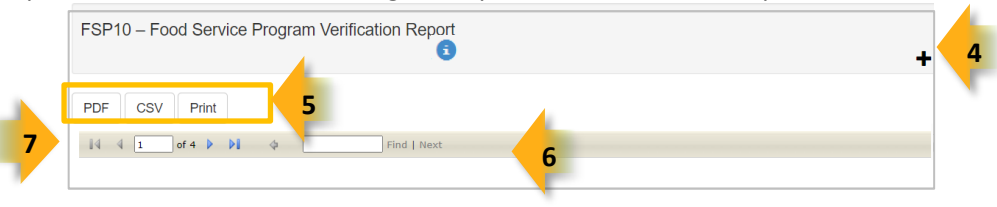

(4) Expand: Click the + icon of a collapsed report to expand the search interface.

(5) PDF/CSV/Print: Selecting PDF prompts to save or open the report as a PDF file. Selecting CSV prompts to save or open the report as an Excel document. Selecting **Print** displays the report in a print-preview window. Click the printer icon to print the report as it appears on the screen.

(6) Search: Type the name of entity, or part of a name, to quickly scan the report. Matches are highlighted in blue. Click **Next** to find the next matching entry on the report.

(7) Navigation: The and buttons move forward and backward, one page at a time. The and buttons move to the first and last page, respectively. A specific page number can be entered in the textbox, followed by hitting **Enter** on the keyboard.

## ADE Quick Reference Guides AzEDS Reports

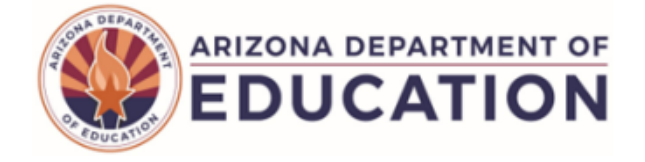

|                            |                     |         |                    |                    |                 |                  |        |             |            |                    | _                   |
|----------------------------|---------------------|---------|--------------------|--------------------|-----------------|------------------|--------|-------------|------------|--------------------|---------------------|
| TDS: 00-03-00-0            | (                   |         |                    | (1233)             | entary District | Some Elem        |        |             |            |                    | FSP10               |
| Page: 1 o                  |                     |         |                    | tion Report        | ogram Verifica  | od Service Pro   | Fo     |             |            | 25                 | Fiscal Year: 202    |
| 9/22/2024 12:00            | Report Date: 0      |         |                    |                    |                 |                  |        |             |            | 024 - 2025         | School Year: 20     |
|                            |                     |         |                    |                    |                 |                  |        |             |            | 00-03-00-101       | School CTDS:        |
|                            |                     |         |                    |                    |                 |                  |        |             |            | Some School (1234) | School Name:        |
| Membershi<br>Exit/ Withdra | Membership<br>Entry | Grade   | Eligibility Status | Eligibility Source | Service<br>Exit | Service<br>Entry | Gender | Middle Name | First Name | Last Name          | State<br>Student ID |
| 05/22/2025                 | 07/31/2024          | 4       | Free               | USDA Application   | 05/22/2025      | 07/31/2024       | М      |             | Claude     | Debussy            | 11111111            |
| 05/22/2025                 | 07/29/2024          | 3       | Free               | USDA Application   | 05/22/2025      | 07/29/2024       | F      | Jane        | Ella       | Fitzgerald         | 22222222            |
| 05/22/202                  | 07/29/2024          | 5       | Reduced-Price      | USDA Application   | 05/22/2025      | 07/29/2024       | F      |             | Janice     | Joplin             | 3333333             |
| 05/22/202                  | 07/29/2024          | 2       | Free               | USDA Application   | 05/22/2025      | 07/29/2024       | М      |             | Pablo      | Picaso             | 4444444             |
| 05/22/202                  | 09/03/2024          | 6       | Free               | USDA Application   | 05/22/2025      | 09/03/2024       | М      |             | Elvis      | Presley            | 55555555            |
| Free:                      |                     |         |                    | 10                 |                 |                  |        |             |            |                    |                     |
| Free:                      |                     |         |                    | 10                 |                 |                  |        |             |            |                    |                     |
| Eul David                  | Real                |         |                    |                    |                 |                  |        |             |            |                    |                     |
| Full Pay:                  |                     |         |                    |                    |                 |                  |        |             |            |                    |                     |
| Multiple:                  |                     |         |                    |                    |                 |                  |        |             |            |                    |                     |
| Total:                     |                     |         |                    |                    |                 |                  |        |             |            |                    |                     |
| nt Count:                  | plicated Stude      | - Undup | District           |                    |                 |                  |        |             |            |                    |                     |
| Free:                      |                     |         |                    |                    |                 |                  |        |             |            |                    |                     |
| ced-Price:                 | Redu                |         |                    |                    |                 |                  |        |             |            |                    |                     |
| Full Pay:                  |                     |         |                    |                    |                 |                  |        |             |            |                    |                     |
| Multiple:                  |                     |         |                    |                    |                 |                  |        |             |            |                    |                     |
| Tatal                      |                     |         |                    |                    |                 |                  |        |             |            |                    |                     |
| Total: 5                   |                     |         |                    |                    |                 |                  |        |             |            |                    |                     |
|                            |                     |         |                    |                    |                 |                  |        |             |            |                    |                     |

(8) Header: The report name, fiscal year, and school year display on the top-left corner of each results page. The LEA name, Entity ID, and type of report display on the center of each results page. The CTDS number, page number, and date of the report display on the top-right corner of each results page.

(9) Report Information: The following information is listed per school. If the Page Break between Schools box is checked on the search interface, each school displays on a separate page.

- School CTDS and School Name
- State Student ID, Name and Birth Sex Type of each reported student
- Service Entry and Service Exit Date: The dates reported for the Student School Food Service Program. Service Exit Dates should match the Membership Exit/Withdrawal Date
- Eligibility Source and Status: The source may be USDA Income Application, Direct Certification, or Other Source Categorically Eligible. The status may be Free, Reduced-Price or Full Pay.
- Current Grade of the student
- Membership Entry and Exit/Withdrawal Dates for the student with the reported Student School Food Service Program.

Missing Membership data may imply that the student's Food Service Program record should be examined to determine if the student is or is not attending the school site.

**(10) Totals:** At the end of each school on the report, the total Unduplicated Student Count for each eligibility Status is listed. At the end of the report, the total Unduplicated Student Count for the district is listed.